# **ArcGIS Desktop Instructions**

Edited 2023-01-23

The ISAT-Geography Program at James Madison University maintains a site license for ESRI's ArcGIS suite of software. This site license allows any JMU faculty, staff, student, and affiliate to install software on their office, lab or personal computer for educational purposes. For further details, please refer to Esri's Educational Site License Program Overview, the Permitted Uses Letter and the Memorandum of Understanding.

If you are interested in installing ArcGIS Desktop, this guide will help you through the process. The following sections are provided:

| Connecting to the License Server | Page 2 |
|----------------------------------|--------|
| Installing ArcGIS Desktop        | Page 2 |
| Manually Licensing ArcGIS        | Page 3 |
| License Borrowing                | Page 4 |
| Learning ArcGIS Desktop          | Page 4 |

If you are interested in learning more about GIS, please feel free to contact any of the Geography faculty (<u>http://www.jmu.edu/gs/people/index.shtml</u>). For questions or concerns regarding this document, or if you have any tips or hints that may help others, feel free to contact me.

Thank you,

Chrissy Willow Rothgeb

Cise IT - Labs and Server Support

College of Integrated Science and Engineering | James Madison University 540.568.2629 | EnGeo 2141 | 801 Carrier Drive, Harrisonburg VA 22807

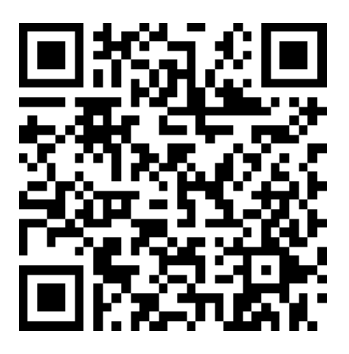

Instructions Online

### **Connecting to the License Server**

ArcGIS Desktop is available to all JMU faculty, staff, and students for educations purposes only. To satisfy the license agreement with ESRI, the license is restricted to use within the JMU network and may only be reached by those affiliated with JMU via use of an eID.

To access the license server from off campus (including the JMU dormitories), you will need to install the <u>Pulse Secure client</u> to connect through the JMU SSL VPN. Further information on the SSL VPN is available at <u>http://www.jmu.edu/computing/sslvpn/sslvpnservices.shtml</u>.

## **Installing ArcGIS Desktop**

ArcGIS is now distributed as packaged installer and is much simpler than ever before. Go to <u>https://maps.cise.jmu.edu</u>, follow the link for <u>ArcGIS & Esri Licensing</u>, agree to the educational terms of service, then click the link to download <u>ArcGIS Desktop 10.8.2</u> (current version used across campus – your JMU eID login will be required).

When the download finishes, please run it. It will unpackage the installer to your documents directory by default.

| ArcGIS 10.4 for Desktop                          |                  |                  | ×                 | Afte          |
|--------------------------------------------------|------------------|------------------|-------------------|---------------|
| Destination Folder for Files                     | ackage should e  | stract the files |                   | setu          |
| Please select the destination folder where the p | Jackage should e | xuact the mes.   |                   | σen           |
|                                                  |                  |                  |                   | gen           |
| Please select the destination folder:            |                  |                  |                   | take          |
|                                                  |                  |                  |                   | dep           |
| C:\USEIS\WaCWI\DOCUMENIS\AICOIS 10.4             |                  |                  | browse            |               |
|                                                  |                  |                  | ArcGIS Administra | ator Wizard   |
|                                                  |                  |                  | 1. Select a p     | roduct        |
|                                                  |                  |                  | ArcGIS for De     | sktop         |
|                                                  |                  |                  | Advance           | ed (ArcInfo)  |
|                                                  |                  |                  | ⊖ Standar         | d (ArcEditor) |
|                                                  |                  |                  | O Basic (A        | rcView) Con   |
| Paquet Archive                                   | < Back           | Next >           | ArcGIS Engine     |               |
|                                                  |                  |                  | O ArcGIS I        | Engine (Cond  |

After unpackaging, allow it to launch the setup. Follow the prompts – the defaults are generally what you will want. The install may take some time – 30 minutes to an hour depending upon your computer.

| Once finished, it will open the "ArcGIS   |  |  |  |  |
|-------------------------------------------|--|--|--|--|
| Administrator Wizard". Please make sure   |  |  |  |  |
| to specify "Advanced (ArcInfo) Concurrent |  |  |  |  |
| Use" and then define the license manager  |  |  |  |  |
| as " <b>esri.cise.jmu.edu</b> ".          |  |  |  |  |

| ArcCIS for Deckton                                                |                                                                                             |  |
|-------------------------------------------------------------------|---------------------------------------------------------------------------------------------|--|
| ArcGIS for Desktop                                                | 0.1                                                                                         |  |
| Advanced (Arcinto) Concurrent Use                                 | Advanced (Arcinfo) Single Use                                                               |  |
| Standard (ArcEditor) Concurrent Use     ArcView) Concurrent Use   | Standard (ArcEditor) Single Use     Racic (ArcEditor) Single Use                            |  |
| O basic (Arcview) concurrent ose                                  | O basic (Arcview) single use                                                                |  |
| ArcGIS Engine                                                     | ArcGIS Ennine (Single Lise)                                                                 |  |
|                                                                   | ArcGIS Engine (single Use)<br>ArcGIS Engine and ArcGIS Engine<br>Developer Kit (Single Use) |  |
| Esri CityEngine                                                   |                                                                                             |  |
| O Advanced Concurrent Use                                         | O Advanced Single Use                                                                       |  |
|                                                                   | O Basic Single Use                                                                          |  |
| 2. Define a License Manager for                                   | 2. Launch the Authorization                                                                 |  |
| License Manager                                                   | Wizard for Single Use products                                                              |  |
| Define a License Manager now:                                     |                                                                                             |  |
| esri.cise.jmu.edu Browse                                          | Authorize Now                                                                               |  |
| O Define a License Manager later from the<br>ArcGIS Administrator |                                                                                             |  |

#### **Manually Licensing ArcGIS**

If the license wizard does not appear following installation, or you need to change licensing later on, you'll need to run the ArcGIS Administrator utility from the Start Menu.

| 🗏 ArcGIS Administrator  |                          | -                                             | □ ×              | Ma                    | ke sur         | e to rig                   | ht-clic        | k the ico        | on   |
|-------------------------|--------------------------|-----------------------------------------------|------------------|-----------------------|----------------|----------------------------|----------------|------------------|------|
| ArcGIS (CISE-FOXY10)    | Select the software prod | luct to be used for ArcGIS for Desktop applic | ations:          | and                   | l choo         | se "Rur                    | 1 as           |                  |      |
| Desktop                 |                          |                                               |                  | adn                   | ninistr        | ator" o                    | rvouv          | will bo          |      |
| Borrow/Return           | Advanced (ArcInf         | o) Concurrent Use                             |                  | aui                   | misu           | αισί υ                     | you            | will be          |      |
| Support Operations      | O Standard (ArcEdite     | or) Concurrent Use                            |                  | una                   | ble to         | make                       | change         | es.              |      |
| Data Licenses           | O Basic (ArcView) Co     | oncurrent Use                                 |                  |                       |                |                            | 0              |                  |      |
|                         | O Advanced (ArcInf       | o) Single Use                                 |                  |                       |                |                            |                |                  |      |
|                         | O Standard (ArcEdit      | or) Single Use                                |                  | Wit                   | hin th         | e ArcG                     | IS Adm         | inistrat         | or,  |
|                         | O Basic (ArcView) Sir    | ngle Use                                      |                  | ver                   | ify the        | licensi                    | ng set         | tings.           |      |
|                         | License Manager (for     | Concurrent Use software products):            |                  | Arc                   | GIS sh         | ould be                    | e runni        | ng               |      |
|                         | esri.cise.jmu.edu        | Change                                        |                  | "Ac                   | lvance         | d (Arcl                    | nfo) C         | oncurre          | ent  |
|                         |                          |                                               |                  | Use                   | e" and         | the lice                   | ense se        | erver sh         | oulc |
|                         | Launch the Authoriza     | tion Wizard to authorize Single Use features: |                  | be '                  | "esri.c        | ise.jmu                    | ı.edu"         |                  |      |
|                         |                          | Authorize Now                                 |                  |                       |                | •                          |                |                  |      |
|                         |                          |                                               |                  |                       |                |                            |                | _                | ×    |
|                         |                          |                                               |                  | Dockton               | Advanced (     | Concurrent                 |                |                  |      |
| Help                    |                          | OK Cancel                                     | Apply            | e licenses o          | currently acce | essible from th            | e license serv | ver you specifie | d:   |
|                         |                          | Support Operations                            | Feature          |                       | Version        | Expires                    | Licenses       | Available        | ^    |
|                         |                          |                                               | Desktop A        | dvanced               | 10.1-10.4      | 30-iul-2017                | 300            | 289              |      |
|                         |                          |                                               | Network /        | Analyst               | 10.1-10.4      | 30-jul-2017                | 300            | 292              |      |
| You can verify your co  | onnection to             |                                               | 3D Analys        | t                     | 10.1-10.4      | 30-jul-2017                | 300            | 292              |      |
| the license server und  | der the                  |                                               | Spatial Ar       | alyst<br>Feel Apelvet | 10.1-10.4      | 30-jul-2017                | 300            | 290              |      |
|                         |                          |                                               | Publisher        | ucal Analysi          | 10.1-10.4      | 30-jul-2017<br>30-jul-2017 | 300            | 292              |      |
| "Availability" selectio | n on the left.           |                                               | Tracking /       | Analyst               | 10.1-10.4      | 30-jul-2017                | 300            | 293              |      |
| All fostures offered b  | v the licence            |                                               | Data Inte        | roperability          | 10.1-10.4      | 30-jul-2017                | 300            | 293              |      |
| All leatures offered b  | y the license            |                                               | Business         | Analyst St            | 10.1-10.4      | 30-jul-2017                | 300            | 294              |      |
| manager will appear (   | on the right             |                                               | Workflow         | .s<br>Manager         | 10.1-10.4      | 30-jul-2017<br>30-jul-2017 | 300            | 293              |      |
|                         |                          |                                               | Productio        | n Mapping             | 10.1-10.4      | 30-jul-2017                | 300            | 293              |      |
| listing the number of   | licenses                 |                                               | Data Revi        | ewer                  | 10.1-10.4      | 30-jul-2017                | 300            | 293              |      |
| available               |                          |                                               | Defense Maritime | 1apping               | 10.1-10.4      | 30-jul-2017                | 300            | 294              |      |
|                         |                          |                                               | < Mariume C      | unarung               | 10.1-10.4      | 30-jui-2017                | 500            | 294              | >    |
| Every time one of the   | ArcGIS                   |                                               | Refr             | esh                   |                |                            |                |                  |      |
| applications (ArcMap    | , ArcCatalog,            | Help                                          |                  |                       |                | ОК                         | Cance          | el App           | aly  |
| ArcGlobe. etc.) loads.  | it will                  |                                               |                  |                       |                |                            |                |                  |      |

attempt to use one of these available licenses from the server. It is important that you can see available licenses or you will be unable to use these applications.

#### **License Borrowing**

If you are planning to use ArcGIS off the JMU network or in the field, you will want to "borrow" a license. This allows ArcGIS to reserve one of the licenses for an extended period of time.

| ArcGIS Administrator | To borrow or return licenses, check or un<br>click Apply.<br>Borrow For:<br>365 Days<br>The maximum borrow limit is 365 days. C<br>modify this value.<br>ArcGIS for Desktop Advanced (Con                                                                | check the boxes next to the features and ontact your License Administrator to current Use)                                                                                                    |
|----------------------|----------------------------------------------------------------------------------------------------|----------------------------------------------------------------------------------------------------|
|                      | Feature<br>Desktop Advanced<br>Network Analyst<br>3D Analyst<br>Spatial Analyst<br>Geostatistical Analyst<br>Publisher<br>Tracking Analyst<br>Data Interoperability<br>Business Analyst Standard<br>Schematics<br>Workflow Manager<br>Production Mapping | Version         Borrowed           10.1-1         1           10.1-1         1           10.1-1         1           10.1-1         1           10.1-1         1           10.1-1         1           10.1-1         1           10.1-1         1           10.1-1         1           10.1-1         1           10.1-1         1           10.1-1         1           10.1-1         1           10.1-1         1           10.1-1         1 |
| Help                 |                                                                                                    | OK Cancel Apply                                                                                                    |

Within the ArcGIS Administrator utility, go to the "Borrow/Return" selection. You will see the features available with checkboxes beside each.

To borrow a license or feature, check the box beside each feature you plan to use (I recommend checking all) and click "Apply". A popup will appear and the utility will then attempt to borrow these licenses. If no errors are encountered, the popup will disappear and "Apply" will be greyed out.

To return a license or feature early, simply uncheck the box beside the feature and click "Apply".

Again, JMU cannot provide support for software installation or usage, however if license issues are encountered, please email me for assistance.

#### Learning ArcGIS Desktop

Included in JMU's site license is access to ESRI's Training website. Esri Training offers self-paced courses with certification upon completion of a course.

If you are interested in learning more about ArcGIS or GIS in general, take a look at the Esri Training Catalog available at <u>https://www.esri.com/training/catalog/search/</u>. Please email a Geography faculty member for access.